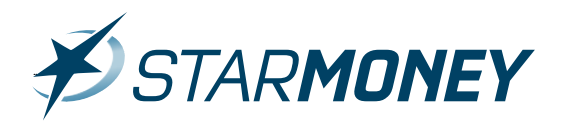

# **Der SEPA-Konverter in StarMoney 9.0**

SEPA wird kurzfristig den bisherigen Inlandszahlungsverkehr ablösen. In StarMoney 9.0 können Sie schon jetzt Ihre Inlandszahlungsverkehrsaufträge wie z. B. Überweisungen, Sammellastschriften etc. komfortabel konvertieren. Genauso einfach können bestehende Konten oder angelegte Adressbucheinträge auf IBAN und BIC geprüft und vervollständigt werden.

Konvertierbare Daten:

- Eingerichtete Konten
- Adressbucheinträge
- Inlandszahlungsverkehrsaufträge (inkl. Vorlagen)

# 1. SEPA-Konvertierung

| lax Muster                 | SEPA-KONVERTIERUNG: WICHTIGER HINWEIS                                                                                                    | uchbegriff |
|----------------------------|----------------------------------------------------------------------------------------------------|------------|
| abmelden sperren   beenden |                                                                                                    |            |
|                            |                                                                                                    |            |
|                            |                                                                                                    | 0          |
| Übersicht                  | Wichtiger Hinweis: Haftungsausschluss                                                                                                    |            |
| Kontenliste 🚳              | Die Ermittlung einer IBAN anhand der im Inlandszahlungsverkehr gebräuchlichen Konto und Bankidentifikation                                   |            |
| Auswertung                 | - in Deutschland Kontonummer und Bankleitzahl - ist in der ISO-Norm 13616 beschrieben.                                                       |            |
| Finanzplanung              | ner wird unter anderein resignegi, dass die Ausgabe nur duch das kontorumende Krediunskut zulassig ist.                                      |            |
| • Neu                      | Für die Richtigkeit der ermittelten Werte wird keine Haftung übernommen.<br>Dies gilt insbesondere für folgende Fälle                        |            |
|                            | - Die Eingangsdaten sind nicht korrekt.                                                                                                    |            |
| Zahlungsverkehr            | - Das kontoführende Institut hat keine Freigabe der Selbstberechnung von IBAN und BIC durch den Kunden erteitt.                              |            |
| <ul> <li>SEPA</li> </ul>   | Vor diesem Hintergrund wird dringend empfohlen, vor Verwendung der automatisch erstellten Daten (SEPA-Zahlungsaufträge)                      |            |
| Überweisung                | und um internationale Kontoverbindungen ergänzte angelegte Konten und vorhandene Adressbucheinträge eine Überprüfung von IBA<br>vorzunehmen. | IN und BIC |
| Lastschrift                | Ein alla mittalhansa un diadar un mittalhansa Cabidan, dia durah dia Varusanduna dar armittalhan IDAN und DP                                 |            |
| Lastschriftrücknabe        | verursacht werden, wird keine Haftung übernommen.                                                                                            |            |
| Zahlungsvorlage            | Bite beachten Sie, dass ohne Zustimmung eine SEPA-Konvertierung nicht durchgeführt werden kann.                                              |            |
| Konvertierung              | and second on, also sine commany and an internationary new as any faith the and with                                                         |            |
| Disposition                | III ich akzeptiere den Haftungsausschlussi                                                                                                   |            |
| Wertpapier                 |                                                                                                    |            |
| Festgeld                   |                                                                                                    |            |
| Mitteilungen 3             |                                                                                                    |            |
| Verwaltung                 |                                                                                                    |            |
| Einstellungen              |                                                                                                    |            |
| Hilfe                      |                                                                                                    |            |
| Ausgangskorb 1             |                                                                                                    | 7          |
|                            |                                                                                                    |            |
|                            |                                                                                                    | Weiter     |

Wechseln Sie in der linken Navigation auf "SEPA" und hier auf den Unterpunkt "Konvertierung".

Bestätigen Sie hier die angezeigten Hinweise und setzen Sie den Haken bei "**Ich akzeptiere den Haftungsausschluss**".

Klicken Sie anschließend auf den Button "Weiter" unten rechts.

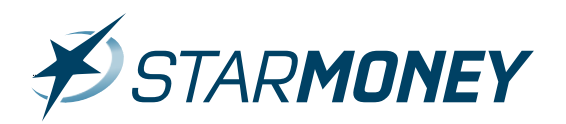

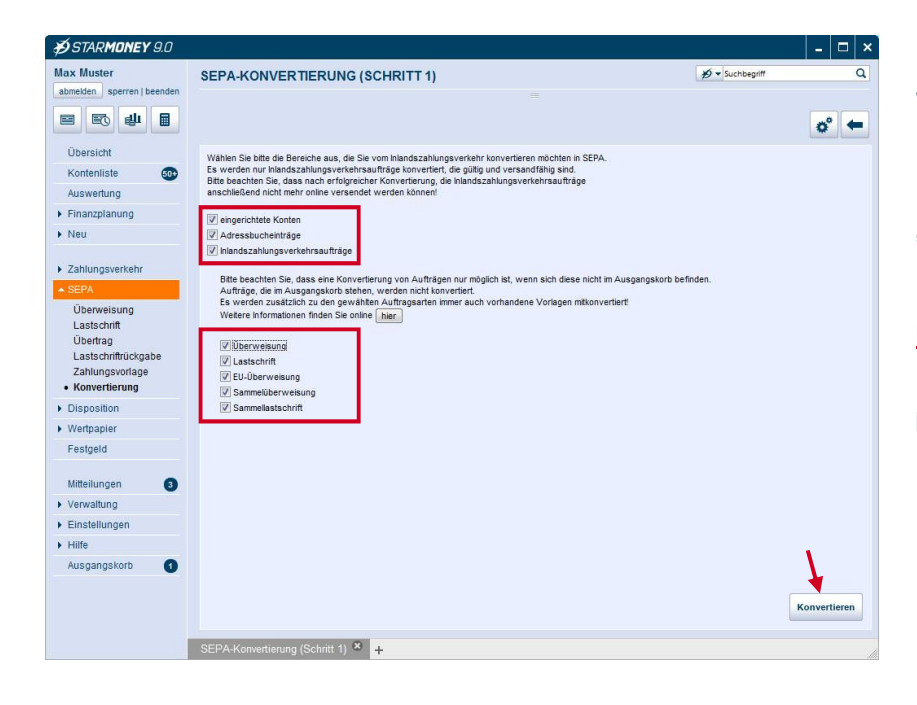

Wählen Sie hier die zu konvertierenden Bereiche und Aufträge aus.

Klicken die anschließend auf den Button "Konvertieren" unten rechts.

#### Hinweis:

Im Ausgangskorb befindliche Aufträge können nicht konvertiert werden.

| Max Muster                                        | ZUSAMMENEASS                         | UNG (LETZTER SCHRITT)                                   |                                        | ¥) ▼ Suchbegriff | Q              |
|---------------------------------------------------|--------------------------------------|---------------------------------------------------------|----------------------------------------|------------------|----------------|
| abmelden sperren   beenden                        |                                      |                                                         |                                        |                  |                |
|                                                   |                                      |                                                         |                                        |                  | = ° +          |
| Übersicht                                         |                                      |                                                         |                                        |                  |                |
| Kontenliste 600                                   | SEPA-Konvertien                      | ung (Zusammenfassung)                                   |                                        |                  |                |
| Auswertung                                        | Die SEPA-Konvertierung               | wurde durchgeführt. Sie haben folgende<br>sten          | Bereiche konvertieren lassen:          |                  |                |
| Finanzplanung                                     | Adressbucheintr                      | äge                                                     |                                        |                  |                |
| Neu                                               | <ul> <li>Inlandszahlungsv</li> </ul> | verkehrsaufträge                                        |                                        |                  |                |
|                                                   | Adressbucheinträge:                  |                                                         |                                        |                  |                |
| Zahlungsverkehr                                   | Es wurden insgesamt 1 A              | Adressbucheinträge erfolgreich um IBAN i                | und BIC ergänzt.                       |                  |                |
| <ul> <li>SEPA</li> </ul>                          | Sie finden die Information           | en im Adressbuch beim Adressaten im Re                  | ster "EU/SEPA".                        |                  |                |
| Überweisung                                       | Für folgende Adressaten              | konnten keine IBAN und BIC ermittelt wer                | den:                                   |                  |                |
| Lastschrift                                       |                                      |                                                         |                                        |                  |                |
| Übertrag                                          | Name                                 | Vorname                                                 | Kontonummer                            | BLZ              |                |
| Lastschriftrückgabe                               | Tester                               | TONI                                                    | 4711                                   | 12345070         |                |
| <ul> <li>Konvertierung</li> </ul>                 | rester                               | IONI                                                    | 1256855                                | 12040070         |                |
| Dispesition                                       | Sie können die IBAN und              | BIC manuell im betroffenen Adressbuche                  | ntrag im Reiter "EU/SEPA" erfassen.    |                  |                |
| <ul> <li>Disposition</li> <li>Material</li> </ul> |                                      |                                                         |                                        |                  |                |
| • wenpapier                                       | Eingerichtete Konten:                |                                                         |                                        |                  | 1              |
| Festgela                                          | Es wurden insgesamt 2 e              | ingerichtete Konten erfolgreich IBAN und                | BIC hinzugefügt.                       |                  |                |
| Mitteilungen 🗿                                    | Sie miden die mormation              | en in Konto in Reiter Kontodetails .                    |                                        |                  |                |
| Verwaltung                                        |                                      |                                                         |                                        |                  | _              |
| Einstellungen                                     | Es wurden insgesamt 0.5              | annsaunnage<br>Zahlungsverkehrsaufträge (sowie evtl. vo | rhandene Vorlagen) auf SEPA umgestellt |                  |                |
| Lilfo                                             | Sie finden die Aufträge un           | nter "SEPA" in den Bereichen "Überweisu                 | ing" bzw. "Lastschrift".               |                  |                |
| Augagagakarh                                      |                                      |                                                         |                                        |                  |                |
| Ausgangskolo                                      |                                      |                                                         |                                        |                  | •              |
|                                                   |                                      |                                                         |                                        |                  | -              |
|                                                   |                                      |                                                         |                                        |                  | Fertig stellen |
|                                                   |                                      |                                                         |                                        |                  |                |

Sie erhalten eine Auflistung über die aktuell durchgeführte Konvertierung in den einzelnen Bereichen.

Klicken Sie abschließend auf den Button "Fertig stellen" unten rechts.

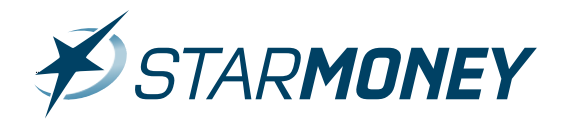

# 2. Beispiele für konvertierte Daten

#### STARMONEY 9.0 - 🗆 × Max Muster GIROKONTO: 0001956434 - LOHN- UND GEHALTSKONTO (0001956434) ¥Ø ▼ Suchbeg 🖻 📧 🏨 🛢 Hinzufügen Gläubiger-D Schließen o° 🗲 Übersicht Umsätze Kontodetails te HBCI mit PIN/TAN Voro Kontoart Girokonto 0001956434 Konto Auswertung Kontoname 0001956434 - Lohn a IBAN Finanzplanung Kreditinstitut Deutsche Ap - und År Neu Kontoinhabe BIC DAAEDEDDXXX Demoko Zahlungsverkehr EUR Unterkontom Kontowährun EUR SEPA Kontenrahme Katego Kontogruppe (ohne) Gläubiger-ID Disposition Wertpapie E Auto tisch aktua Festgeld Vingebuchte Aufträge Löschinte Abbolen ab Mitteilungen 3 15.01.2013 Erstellt am Verwaltung Kommenta Einstellungen Hilfe Ausgangskorb Saldo Saldo vom 31.12.2012 224.236.01 EUR V Neue Umsätze marki Speichern Girokonto: 0001956434 - Lohn- und Gehaltskonto (0001956434) 🎽 🕂 Wert nicht gefunder

#### Beispiel für die Konvertierung eines bestehenden Kontos

Vor der Konvertierung ist das Feld "**IBAN**" nicht gefüllt.

#### Hinweis:

Ohne gefüllte Felder IBAN und BIC ist die Erstellung eines SEPA-Auftrags nicht möglich.

| ₿STAR <b>MONEY</b> 9.0                   |                        |                               |                     |                           |             | – 🗆 ×     |
|------------------------------------------|------------------------|-------------------------------|---------------------|---------------------------|-------------|-----------|
| Max Muster<br>abmelden sperren   beenden | GIROKONTO: 0           | 001956434 - LOHN- UI          | ND GEHALTSK         | ONTO (0001956434)         | Suchbegriff | ٩         |
|                                          | Hinzufügen Gläubi<br>D | ger- Konto<br>schließen       |                     |                           |             | o° 🗲      |
| Übersicht                                | Umsätze Kontoder       | toils Informationen Dokumen   | te HBCI mit PIN/TAN |                           |             |           |
| Kontenliste 50+                          | Kontoart               | Girokonto                     | Kontonummer         | 0001956434                |             |           |
| Auswertung                               | Kontoname              | 0001956434 - Lohn- und Geha   | IBAN                | DE55300606010001956434    |             |           |
| <ul> <li>Finanzplanung</li> </ul>        | Kreditinstitut         | Deutsche Apotheker- und Ärzte | Bankleitzahl        | 30060601                  |             |           |
| Neu                                      | Kontoinhaber           | Demokonto                     | BIC                 | DAAEDEDDXXX               |             |           |
| Zahlungsverkehr                          | Unterkontomerkmal      | EUR                           | Kontowährung        | EUR                       |             |           |
| ▶ SEPA                                   | Kontenrahmen           | Kategorien                    | Kontogruppe         | (ohne)                    |             |           |
| Disposition                              | Gläubiger-ID           | *                             |                     |                           |             |           |
| <ul> <li>Wertpapier</li> </ul>           |                        |                               |                     | Automatisch aktualisieren |             |           |
| Festgeld                                 |                        | 🔽 Ungebuchte Aufträge         | Löschintervall      | 1                         |             |           |
|                                          | Abholen ab             |                               |                     |                           |             |           |
| Mitteilungen 3                           | Erstellt am            | 15.01.2013                    |                     |                           |             |           |
| <ul> <li>Verwaltung</li> </ul>           | Kommentar              |                               |                     |                           |             |           |
| Einstellungen                            |                        |                               |                     |                           |             |           |
| ► Hilfe                                  |                        |                               |                     |                           |             |           |
| Ausgangskorb 🚹                           | -                      |                               | -                   |                           |             |           |
|                                          | Saldo vom              | 31.12.2012                    | Saldo               | 224.240,23 EUR            |             |           |
|                                          |                        | Veue Umsätze markieren        |                     |                           |             |           |
|                                          |                        |                               |                     |                           |             |           |
|                                          |                        |                               |                     |                           |             |           |
|                                          |                        |                               |                     |                           |             |           |
|                                          |                        |                               |                     |                           |             | Speichern |
|                                          | Girokonto: 0001956-    | 434 - Lohn- und Gehaltskonto  | o (0001956434) 🗴    | +                         |             |           |

Nach der Konvertierung ist das Feld "**IBAN**" mit der berechneten IBAN gefüllt.

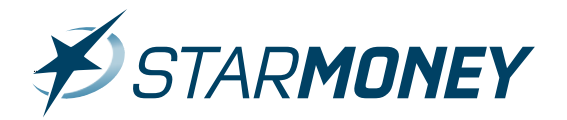

### Beispiel für die Konvertierung eines Inlandszahlungsauftrags

| ₿STAR <b>MONEY</b> 9.0         |                               |                                                           | _ 🗆 ×             |
|--------------------------------|-------------------------------|-----------------------------------------------------------|-------------------|
| Max Muster                     | ÜBERWEISUNG                   |                                                           | ø v Suchbegriff Q |
| abmelden sperren   beenden     |                               |                                                           |                   |
|                                | Neu Spenden BZ Komfort Refere | enzkonten Entfernen Details Kopieren                      | = ° =             |
| Übersicht                      | Alle Offen Erledigt Vorlagen  |                                                           |                   |
| Kontenliste                    | Konto Art                     | Datum Begünstigter                                        | Betrag            |
| Auswertung                     | Status                        | Verwendungszweck                                          |                   |
| Finanzplanung                  | Vorlage                       | 21.01.2013 Monika Mustermann<br>Muster-SEPA-Konvertierung |                   |
| Neu                            |                               |                                                           |                   |
| • Zahlungsusrkahr              |                               |                                                           |                   |
| <u>Zahungsverken</u>           |                               |                                                           |                   |
| Lastschrift                    |                               |                                                           |                   |
| Kontoübertrag                  |                               |                                                           |                   |
| Terminüberweisung              |                               |                                                           |                   |
| ELLÜberweisung                 |                               |                                                           |                   |
| Sammelüberweisung              |                               |                                                           |                   |
| Sammellastschrift              |                               |                                                           |                   |
| Lastschriftrückgabe            |                               |                                                           |                   |
| Geldkarte                      |                               |                                                           |                   |
| SEPA                           |                               |                                                           |                   |
| Disposition                    |                               |                                                           |                   |
| <ul> <li>Wertpapier</li> </ul> |                               |                                                           |                   |
| Festgeld                       |                               |                                                           |                   |
| Mitteilungen                   | 1                             |                                                           | Suchen Fitem      |
| Verwaltung                     |                               |                                                           |                   |
| ▶ Einstellungen                |                               |                                                           |                   |
| ▶ Hilfe                        |                               |                                                           |                   |
| Ausgangskorb                   | Überweisung 🏾 🗕 🕇             |                                                           | *                 |

Der Ursprungsauftrag befindet sich in den Vorlagen für Überweisungen.

| ₿STARMONEY 9.0                      |                                                             |                                           |                 |        |      | × |
|-------------------------------------|-------------------------------------------------------------|-------------------------------------------|-----------------|--------|------|---|
| Max Muster                          | ÜBERWEISUNG NEU                                             |                                           | ∯ ▼ Suchbegriff |        | (    | a |
| abmelden sperren   beenden          |                                                             |                                           |                 |        |      |   |
|                                     | Vorlage Übernahme Adressbuch                                |                                           |                 | o°     | •    |   |
| Übersicht                           |                                                             |                                           |                 |        |      |   |
| Kontenliste                         | Auttrag automatisch vervollstandigen V Ins Ad               | ressbuch übernehmen<br>lauffrag versenden |                 |        |      |   |
| Auswertung                          | Auftraggeberkonto                                           | Datum                                     |                 |        |      |   |
| Finanzplanung                       | 82164 82164 - Classicox Giro Business - T                   | 21.01.2013                                |                 |        |      |   |
| Neu                                 | Empfänger: Name, Vorname / Firma                            |                                           | Textschlüssel   |        |      |   |
| <ul> <li>Zahlungsverkehr</li> </ul> | Monika Mustermann                                           |                                           | 51 - Gutschrift | _      | •    |   |
| • Überweisung                       | Kontonummer des Empfängers Bankleit<br>1234567890 250501    | zahl<br>80                                |                 |        |      |   |
| Lastschrift                         | Kredinstitul des Emplanders                                 |                                           |                 |        |      |   |
| Kontoübertrag                       | Sparkasse Hannover                                          |                                           |                 |        |      |   |
| Dauerauftrag                        | in (Ort)                                                    |                                           |                 |        |      |   |
| EU-Überweisung                      | Hannover                                                    |                                           |                 |        |      |   |
| Sammelüberweisung                   | Betrag                                                      |                                           |                 |        |      |   |
| Lastschriftrückoabe                 | Kundenreferenznummer / Verwendungszweck (nur für Emofanger) | noch 353 Zeichen                          |                 |        |      |   |
| Geldkarte                           | 1: Muster-SEPA-Konvertierung                                | +                                         |                 |        |      |   |
| Zahlungsvorlage                     | 2:                                                          |                                           |                 |        |      |   |
| SEPA                                | and Ye                                                      |                                           |                 |        |      |   |
| Disposition                         |                                                             |                                           |                 |        |      |   |
| <ul> <li>Wertpapier</li> </ul>      |                                                             |                                           |                 |        |      |   |
| Festgeld                            |                                                             |                                           |                 |        |      |   |
| Mitteilungen                        |                                                             |                                           |                 |        |      |   |
| Verwaltung                          |                                                             |                                           |                 |        |      |   |
| Einstellungen                       |                                                             |                                           |                 | Überwe | isen |   |
| Hilfe                               |                                                             |                                           |                 |        |      |   |
| Ausgangskorb                        | Überweisung neu 🏾 🗶 🕂                                       |                                           |                 |        |      |   |

#### Detailansicht des Ursprungsauftrags

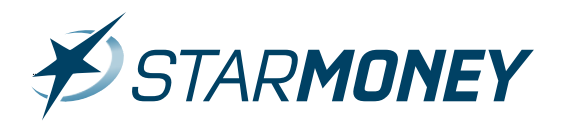

#### **Hinweis:**

Es wird nun zusätzlich zum Ursprungsauftrag aus dem Inlandszahlungsverkehr ein identischer SEPA-Auftrag erzeugt.

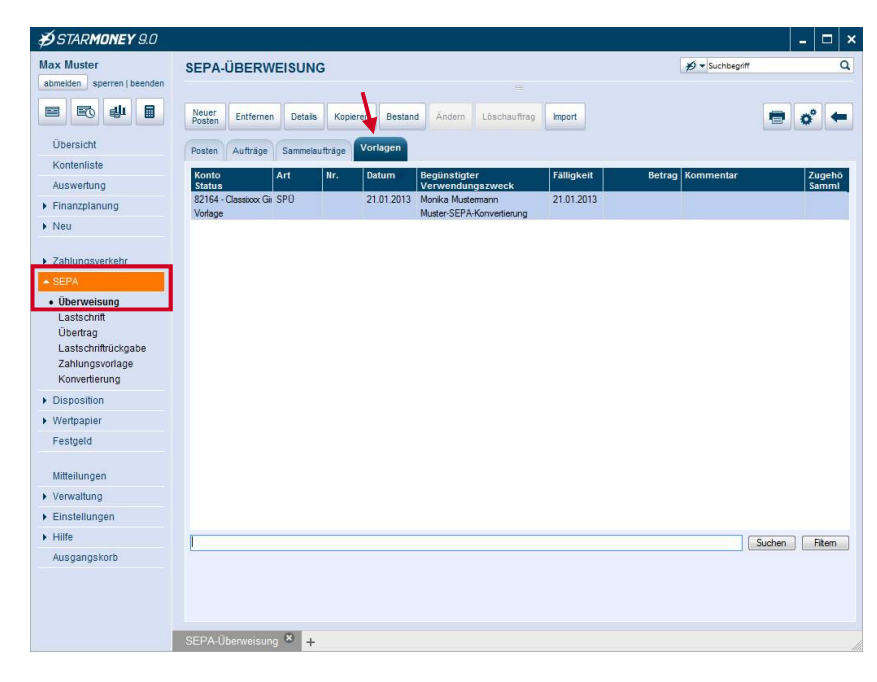

Der neu erstellte SEPA-Auftrag befindet sich in den Vorlagen der SEPA-Überweisungen.

| Übersicht                                                                                                    | Vorlage Adressbuch                         |                            |                | o                            |
|----------------------------------------------------------------------------------------------------|--------------------------------------------|----------------------------|----------------|------------------------------|
| Übersicht                                                                                                    |                                            |                            |                |                              |
| Contraction of the second second second second second second second second second second second second second s | Außrag automatisch vervelletändiger        | n 🕅 Ins Adrossbu           | ich übornohmon |                              |
| Kontenliste                                                                                                    |                                            | ins Auressou               | Detur          |                              |
| Auswertung                                                                                                    | R2164 82164 - Class                        | xxx Gim Business - T       | 21.01.2013     |                              |
| Finanzplanung                                                                                                   | IBAN des Auffraggebers                     | Auftraggeber               |                |                              |
| Neu                                                                                                    | DE31940594210000082164                     | DIPL. ING. KONTOINFORMATIO | N              |                              |
|                                                                                                    | Empfänger: Name, Vorname / Firma           |                            | Turn           | us                           |
| Zahlungsverkenr                                                                                                 | Monika Mustermann                          |                            | Em             | nalig 👻                      |
| SEPA                                                                                                    |                                            |                            | Aust           | ührungsdatum                 |
| • Überweisung                                                                                                   | IBAN des Empfängers                        |                            |                |                              |
| Lastschrift                                                                                                    | DE54250501801234567890                     |                            | Erstr          | nalig Letztmalig             |
| Upenrag                                                                                                    | BIC (SWIFT-Code) des Kreditinstituts des E | mpfängers                  |                |                              |
| Zahlungsvorlage                                                                                                 | SPKHDE2HXXX                                |                            | Auft           | ag ausführen am              |
| Konvertierung                                                                                                   | Nur für Überweisungen in Deutschland und i | n Betrag                   |                |                              |
| Disposition                                                                                                    | gem. Außenwirtschaftsordnung beachten!     | EUR                        |                | lia. Auftrageangabon für don |
| Disposition                                                                                                    | Kundenreferenznummer / Verwendungszu       | veck (nur für Empfänger)   |                | ächsten Posten übernehmen    |
| Wertpapier                                                                                                    | Muster-SEPA-Konvertierung                  |                            |                | uffran nicht automatisch     |
| Festgeld                                                                                                    |                                            |                            | Z              | usammenfassen                |
|                                                                                                    |                                            |                            |                |                              |
| Mitteilungen                                                                                                    |                                            |                            |                |                              |
| Verwaltung                                                                                                    |                                            |                            |                |                              |
| Einstellungen                                                                                                   |                                            |                            |                |                              |
|                                                                                                    |                                            |                            |                |                              |
| Hilfe                                                                                                    |                                            |                            |                |                              |

Detailansicht des neu erstellten SEPA-Auftrags.

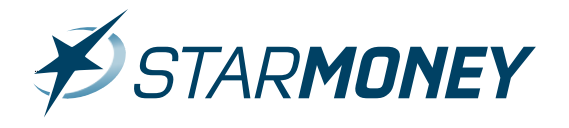

### Beispiel für die Konvertierung eines bestehenden Adressbucheintrags

| ØSTARMONEY 9.0                    |                                      |                 |              |        |     |        |      |             |        | _ 🗆   | ×   |
|-----------------------------------|--------------------------------------|-----------------|--------------|--------|-----|--------|------|-------------|--------|-------|-----|
| Max Muster                        | ADRESSBUCH                           |                 |              |        |     |        | 10-  | Suchbegriff |        |       | Q   |
| abmelden sperren   beenden        |                                      |                 |              |        |     |        |      |             |        |       |     |
|                                   | Neu Entfernen                        | Zusammenführen  | Details Aufk | appen  |     |        |      |             |        | o° ·  | -   |
| Übersicht                         | Alle                                 |                 |              |        |     |        |      |             |        |       |     |
| Kontenliste                       | Name Vorname                         | Kontonummer     | Bankleitzahl | IBAN   | BIC | Straße | PI 7 | Ort         |        | Komm  | ent |
| Auswertung                        | DIPL ING KONTO                       | NUEOPMATION (1) | Gantaortzan  | 10.411 |     | on abo |      | on          |        |       |     |
| Finanzplanung                     | Monika Musterr                       | mann (1)        |              |        |     |        |      |             |        |       |     |
| Neu                               | <ul> <li>Tester, Toni (1)</li> </ul> |                 |              |        |     |        |      |             |        |       |     |
|                                   | Tester, Toni                         | 65489725        | 20050550     |        |     |        |      |             |        |       |     |
| Zahlungsverkehr                   |                                      |                 |              |        |     |        |      |             |        |       |     |
| • SEPA                            |                                      |                 |              |        |     |        |      |             |        |       |     |
| Disposition                       |                                      |                 |              |        |     |        |      |             |        |       |     |
| Wertpapier                        |                                      |                 |              |        |     |        |      |             |        |       |     |
| Festgeld                          |                                      |                 |              |        |     |        |      |             |        |       |     |
| Mitteilungen                      |                                      |                 |              |        |     |        |      |             |        |       |     |
| ▲ Verwaltung                      |                                      |                 |              |        |     |        |      |             |        |       |     |
| Taschenrechner                    |                                      |                 |              |        |     |        |      |             |        |       |     |
| Adressbuch                        |                                      |                 |              |        |     |        |      |             |        |       |     |
| Kategorien                        |                                      |                 |              |        |     |        |      |             |        |       |     |
| Regeln                            |                                      |                 |              |        |     |        |      |             |        |       |     |
| Alarme                            |                                      |                 |              |        |     |        |      |             |        |       |     |
| Datenimport                       |                                      |                 |              |        |     |        |      |             |        |       |     |
| Datenexport<br>Freistellungsdaten |                                      |                 |              |        |     |        |      |             | Sushan | Elton |     |
| Suchen                            |                                      |                 |              |        |     |        |      |             | Suchen | TRON  | -   |
| Bildschirmlupe                    |                                      |                 |              |        |     |        |      |             |        |       |     |
| Einstellungen                     |                                      |                 |              |        |     |        |      |             |        |       |     |
| ► Hilfe                           |                                      |                 |              |        |     |        |      |             |        |       |     |
| Ausgangskorb                      | Adressbuch 🛎 🕇                       |                 |              |        |     |        |      |             |        |       |     |

Adressbucheintrag vor der Konvertierung

| <b>∌</b> STAR <b>MONEY</b> 9.0      |                                                                   |                 | -     |         | > |
|-------------------------------------|-------------------------------------------------------------------|-----------------|-------|---------|---|
| Max Muster                          | ADRESSBUCH                                                        | ₩ • Suchbegriff |       |         | ۹ |
| abmelden sperren   beenden          |                                                                   |                 |       |         |   |
|                                     | Neu Entfernen Zusammenführen Details Aufklappen                   |                 |       | 2       | - |
| Übersicht                           | Alle                                                              |                 |       |         |   |
| Kontenliste                         | Name Vorname - Kontonummer Bankleitzahl IBAN - BIC - Straße       | PL 7            | Ort   |         |   |
| Auswertung                          |                                                                   | PL2             | UIL   |         |   |
| Finanzplanung                       | Monika Mustermann (1)                                             |                 |       |         |   |
| Neu                                 | ▼ Tester, Toni (1)                                                |                 |       | -       |   |
|                                     | Tester, Toni 65489725 20050550 DE19200505500065489725 HASPDEHHXXX |                 |       |         |   |
| <ul> <li>Zahlungsverkehr</li> </ul> |                                                                   |                 |       |         |   |
| SEPA                                |                                                                   |                 |       |         |   |
| <ul> <li>Disposition</li> </ul>     |                                                                   |                 |       |         |   |
| <ul> <li>Wertpapier</li> </ul>      |                                                                   |                 |       |         |   |
| Festgeld                            |                                                                   |                 |       |         |   |
| Millellungen                        |                                                                   |                 |       |         |   |
| <ul> <li>Verwaltung</li> </ul>      |                                                                   |                 |       |         |   |
| Taschenrechner                      |                                                                   |                 |       |         |   |
| Adressbuch                          |                                                                   |                 |       |         |   |
| Kategorien                          |                                                                   |                 |       |         |   |
| Kostenstellen                       |                                                                   |                 |       |         |   |
| Alarme                              |                                                                   |                 |       |         |   |
| Datenimport                         |                                                                   |                 |       |         |   |
| Datenexport                         |                                                                   |                 |       |         | • |
| Freistellungsdaten                  |                                                                   | S               | uchen | Filtern |   |
| Bildschirmlupe                      |                                                                   |                 |       |         |   |
| Einstellungen                       |                                                                   |                 |       |         |   |
| Hilfe                               |                                                                   |                 |       |         |   |
| Ausgangskorb                        | Adressbuch 🏽 +                                                    |                 |       |         |   |

## Adressbucheintrag nach der Konvertierung

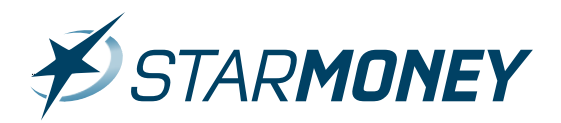

# **Copyright und Warenzeichen**

Alle in diesem Dokument zusätzlich verwendeten Programmnamen und Bezeichnungen sind u. U. ebenfalls

eingetragene Warenzeichen der Herstellerfirmen und dürfen nicht gewerblich oder in sonstiger Weise verwendet werden.

Irrtümer vorbehalten.

Bei der Zusammenstellung von Texten und Abbildungen wurde mit größter Sorgfalt gearbeitet. Trotzdem

können Fehler nicht vollständig ausgeschlossen werden. Die angegebenen Daten dienen lediglich der Produktbeschreibung und sind nicht als zugesicherte Eigenschaft im Rechtssinne zu verstehen. Herausgeber

und Autoren können für fehlerhafte Angaben und deren Folgen weder juristische Verantwortlichkeit noch

irgendeine Haftung übernehmen.